3. Haga clic en Grabar.

**Consejo:** Cuando su proyecto exceda la capacidad del disco de destino, puede hacer clic en **Ajustar y grabar** para comprimirlo y que se ajuste al disco de destino.

# Reproducción del proyecto

La **Reproducción del proyecto** se utiliza para dar salida parcial o total del proyecto en una videocámara de DV. Sólo puede dar salida a su proyecto en una videocámara DV si su proyecto utiliza una plantilla AVI DV.

#### Para reproducir su proyecto a tamaño real:

- 1. En el **Panel de opciones**, haga clic en **Reproducción del proyecto**.
- En el cuadro de diálogo Reproducción del proyecto Opciones, haga clic en Finalizar. Para detener la reproducción, pulse [Esc].

**Nota**: Si sólo desea dar salida al área de vista previa de su proyecto al monitor, seleccione **Vista previa de gama**.

#### Para grabar su proyecto en una videocámara DV:

- Encienda su videocámara DV y ajústela al modo **Reproducir** (VTR/ VCR).
- 2. En el **Panel de opciones**, haga clic en **Reproducción del proyecto**.
- 3. En el cuadro de diálogo **Reproducción del proyecto Opciones**, seleccione **Usar control del dispositivo** y haga clic en **Siguiente**.

**Nota**: Si sólo desea dar salida al área de vista previa de su proyecto a la videocámara DV, seleccione **Vista previa de gama**.

 En el cuadro de diálogo Reproducción del proyecto - Control de dispositivos, use el Panel de navegación para ir a la sección de la cinta DV donde comenzar a grabar su proyecto.

**Consejo**: Haga clic en **Transmitir a la unidad de dispositivo para vista previa** para realizar una vista previa de su proyecto en el monitor LCD de su videocámara DV. 5. Haga clic en **Grabar**. Cuando la grabación se haya completado, haga clic en **Finalizar**.

# Exportar su película

VideoStudio le ofrece varios modos de exportar y compartir su película. El botón **Exportar** sólo está habilitado tras crear un archivo de vídeo final de su proyecto o si selecciona un archivo de vídeo de la Biblioteca.

#### Exportar vídeos a Ulead DVD DiskRecorder

Puede grabar o añadir sus vídeos a un dispositivo que soporte DVD-RAM (usando el formato DVD-VR) o DVD-R.

**Nota**: Esta característica no está disponible en las versiones VideoStudio SE y SE VCD.

#### Para exportar vídeos a Ulead DiskRecorder:

- En la Biblioteca, seleccione los archivos de vídeo formateados DVD-VR que desee exportar. A continuación, haga clic en Exportar y seleccione Ulead DVD DiskRecorder.
- 2. Aparecerá el cuadro de diálogo Ulead DVD DiskRecorder.

| 🖉 Ulead DYD DisloRecorder 2.1.1 - Editar disco |              |                                                                                                    |                   |
|------------------------------------------------|--------------|----------------------------------------------------------------------------------------------------|-------------------|
|                                                | Ulead        | l VideoStudio                                                                                                    | 9                 |
|                                                | Crear Disco  | Lýnidad:<br>(≠> DVD DLALGO-W0404A 8039 ♥<br>(∞) Información del disco                                                                                                    | i Eormatear disco |
| <b>&amp;</b>                                   | Editar disco | Roman de restre de mellos: De Espace Ren: 44 08 Type de decembra de mellos Type de decembra Dorbe de destraució Type de decembra Dorbe de destraució Type de decembra de de de de de de de de de de de de de | Porteger disco    |
| <b>I</b> , <b>I</b>                            |              |                                                                                                    | iguiente> Cerrar  |

Elija una opción de abajo y después haga clic en **Siguiente**:

• Para grabar archivos de vídeo en un disco DVD-RAM nuevo formateado, haga clic en **Crear disco**.

**Consejo:** Si los vídeos se graban en un disco DVD-RAM nuevo, se debe realizar un formato previo en DVD-VR. Después de formatearlo se creará automáticamente una carpeta "DVD\_RTAV" en el disco.

- Para formatear y ver la información sobre el disco DVD-RW, haga clic en **Editar disco**.
- Seleccione un programa de la Lista de programas. Si selecciona Todos los programas, todos los clips de vídeo se organizarán en su orden cronológico original. Una vez terminado, haga clic en Siguiente.

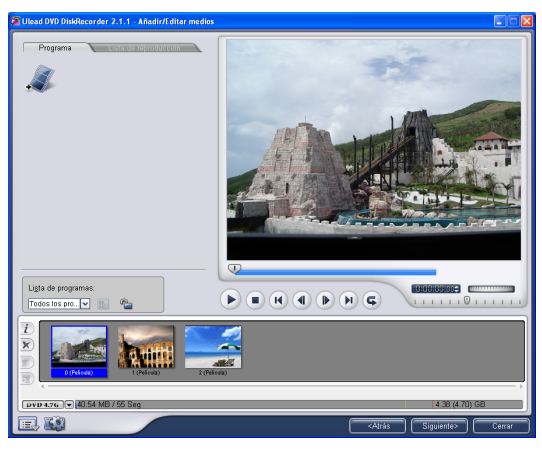

4. En el Paso 3, si selecciona **Todos los programas** puede elegir combinar múltiples clips cercanos o dividir un clip. Puede también seleccionar cualquier clip para previsualizar su contenido. Una vez terminado, haga clic en **Siguiente**.

**Nota: Lista de programas** muestra diferentes conjuntos de programas grabados en orden cronológico.

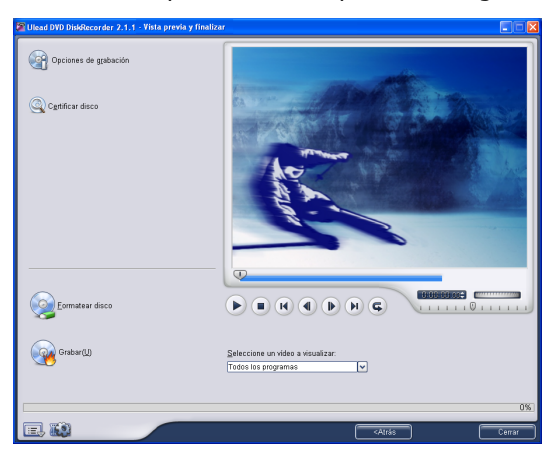

5. Haga clic en **Grabar** para iniciar el proceso de grabación.

#### Configurar su vídeo como protector de pantalla de su escritorio

Personalice el escritorio de su ordenador creando su propio archivo de vídeo y configurándolo como protector de pantalla.

# Configurar un vídeo como protector de pantalla de su escritorio

- 1. Seleccione un archivo WMV de la Biblioteca.
- Haga clic en Exportar y seleccione Protector de pantalla de película. Aparecerá el cuadro de diálogo Propiedades de pantalla con el archivo de vídeo como protector de pantalla seleccionado.
- 3. Haga clic en Aceptar para aplicar la configuración.

# Crear un archivo de audio

Puede que a veces desee guardar la pista de audio de su proyecto de vídeo en un archivo de audio separado. Esto es especialmente útil cuando se quiere usar el mismo sonido con otro conjunto de imágenes o cuando se quiere convertir el audio de un espectáculo en vivo capturado en archivos de sonido. VideoStudio facilita la creación de un archivo de audio de su proyecto en el formato MPA, RM, o WAV.

#### Para crear un archivo de audio:

1. Abra el proyecto y haga clic en el **Paso Compartir**.

**Nota**: También puede crear un archivo de sonido a partir de un archivo de vídeo seleccionándolo en la Biblioteca.

- 2. Haga clic en Crear archivo de sonido.
- Desde la lista Guardar como tipo, seleccione el formato de audio que desee usar y seleccione Opciones para mostrar el cuadro de diálogo Opciones de guardar audio.
- 4. Ajuste sus atributos de audio y haga clic en Aceptar.
- 5. Introduzca un nombre de archivo y haga clic en Guardar.

## Volver a grabar en la videocámara de DV

Tras editar su proyecto y crear un archivo de vídeo, VideoStudio le permite grabar el vídeo en su videocámara DV. Sólo puede grabar un vídeo que use el formato AVI DV en su videocámara DV.

#### Para grabar una película en su videocámara DV:

- Encienda su videocámara y ajústela en el modo Reproducir (o en el modo VTR / VCR). Vea las instrucciones específicas en el manual de la videocámara.
- 2. Haga clic en el Paso Compartir.
- 3. Seleccione un archivo AVI DV compatible de la Biblioteca.
- 4. Haga clic en Grabación de DV.
- Se abrirá el cuadro de diálogo Grabación de DV Ventana de vista previa. Puede realizar una vista previa del archivo de vídeo aquí. Tras haber finalizado la vista previa, haga clic en Siguiente.
- En el cuadro de diálogo Reproducción del proyecto Ventana de grabación, use el Panel de navegación para ir a la sección de la cinta DV donde comenzar a grabar.
- 7. Haga clic en **Grabar**. Tras haber finalizado la grabación de su proyecto en la videocámara DV, haga clic en **Finalizar**.

# Índice

#### A

Ajustar y grabar 45 Añadir 10, 30 clips a la pista de superposición 26 clips a la pista de vídeo 14 clips a su proyecto 10 cuadros 30 múltiples títulos 31 música de fondo 35 música del CD de audio 35 objetos 30 texto 31 título simple 32 transiciones 25 voz de fondo 34 Animación de texto 33 Animaciones Flash 30 Aplicar 22 animación de texto 33 filtros de audio 39 filtros de vídeo 22 Asistente de películas 5

#### B

Banda elástica del volumen 38 Borde 28 clip de superposición 28 Botones de pista 17

#### С

Cambiar posición 29 clip de superposición 29 texto 33 Cambiar tamaño al clip de superposición 28 Cambiar tamaño y distorsionar clips 20 Capturar Vídeo digital (DV) 12 Clave cromática 28 Clave de máscara y cromática 27, 28 Clips de color 14 Clips de vídeo 14 Control del volumen del clip 37 Controles de recorte 16 Crear archivo de vídeo 40 vídeo - proyecto entero 40 vídeo - rango de vista previa 40 Crear archivo de audio 48 Crear disco añadir/editar capítulos 42 crear menús de selección 43 grabar en un disco 44 vista previa 44 Cuadro clave 23

Cuadro de diálogo Escenas 15 Cuadro de diálogo Panorámico y zoom 20 Cuadro de diálogo Personalizar filtro 23 Cuadro de diálogo Sensibilidad de escaneo 15 Cuadros de diálogo Escenas 15 Panorámico y zoom 20 Personalizar filtro 23 Sensibilidad de escaneo 15

# D

Distorsionar clips de superposición 29 Dividir por escenas (Paso Capturar) 12 Dividir por escenas (Paso Editar) 14 Contenido del cuadro 14 Escan de Tiempo de Grabación DV 14 Dividir Vídeo 16 Duplicar un canal de audio 38 DV 12 DV AVI Tipo 1 y Tipo 2 12 DVD/DVD-VR 12

#### E

Edición rizada 18 Editar capítulos (Crear Disco) 42 Paso Editar 14 texto 32 Editor VideoStudio 8 interfaz de usuario 8 Escaneo rápido DV 13 Estirar duración de audio 36 Exportar 46 Asistente Ulead DVD-VR 46

# F

Filtro de vídeo 22 aplicar a un clip en la Pista de vídeo 22 aplicar al clip de superposición 29 cuadro clave 23 Filtros de audio 39

#### G

Grabar 41 Guardar 10 archivo de vídeo 40 clips recortados 18

## I

Imágenes 14 Importar desde un CD de audio 35

L Línea del tiempo 8

#### Μ

Mezclar pistas de audio 37

Modificar 32 Modificar atributos del texto 32 Movimiento 27 clip de superposición 27

#### P

Panel de mezclas de audio 37 Panel de opciones (Paso Audio) 34 Panel de opciones (Paso Capturar) Captura por lotes 11 Configuración de captura 11 Panorámico y zoom 20 Pantalla inicial 5 Paso Audio 34 Paso Capturar 11 Paso Compartir 40 Paso Editar 14 Paso Efecto 25 Paso Título 31 Personalizar objeto 30 Pista de Vídeo 10, 14, 17 Propiedades de proyecto 10 Protector de pantalla 48

#### R

Recortar 16 Barra de recorte 16 clips de audio 36 Controles de recorte 16 Reorganizar el orden del conjunto de títulos 33 Reproducción del Proyecto 45

#### Т

Texto múltiple 31 Texto simple 31 Transiciones 25 Transparencia clip de superposición 27 Transparency 27

#### V

Vídeo de recortes múltiples 17 Vista cuento 8 Vista de la línea de tiempo 9 Vista de la tabla de cuentos Ampliar 9 Vista del audio 9 Vista previa 10